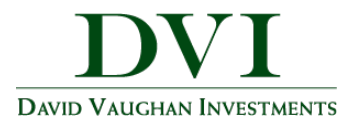

## **DVI Client Portal Overview**

This training guide will provide an overview of the DVI Client Portal. The DVI Client Portal is a Personal Financial Website that will provide you with a consolidated view of your financial information.

The features available include the Organizer, Reports, and the Vault.

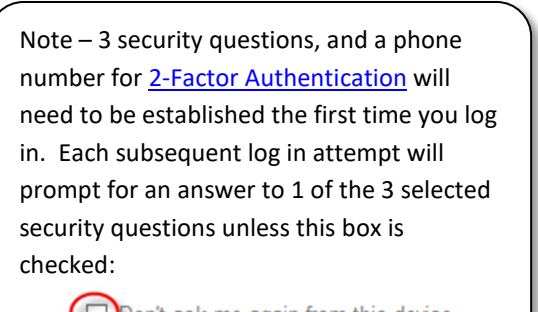

Note – For questions about logging in or resetting your password please contact AnneMarie Brinton (<u>abrinton@dviinc.com</u>) or Amy Cowen-Walden (<u>amy@dviinc.com</u>) or call 309-685-0033.

- Don't ask me again from this device
- 1. Your **Home** page is where you will see a quick summary of your Accounts, Net Worth, Investments and Protections (Insurance policies).

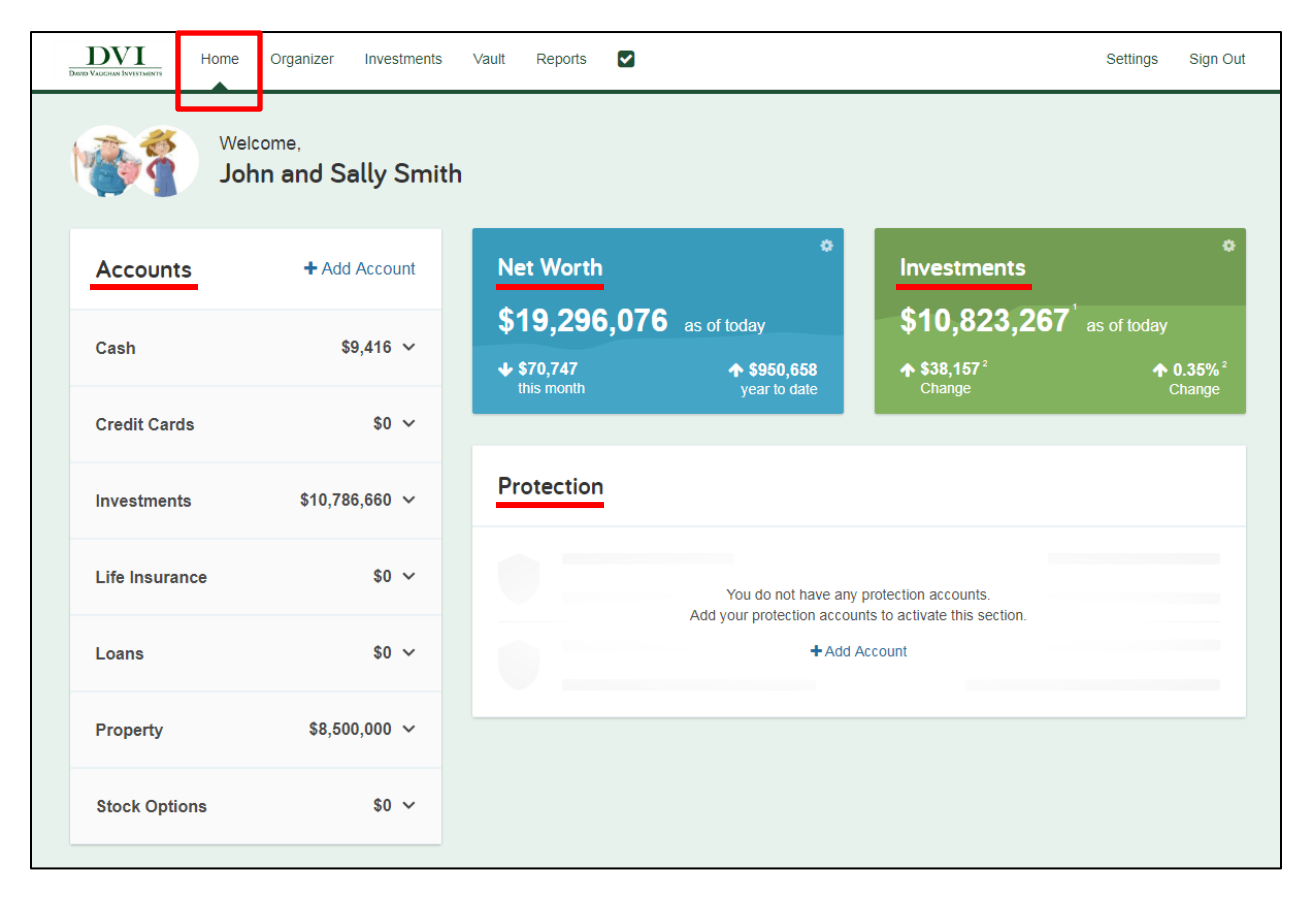

DVI Client Portal Overview | Page 1

These training materials are intended solely for David Vaughan Investments Associates and clients and are not to be used by members of the general public.

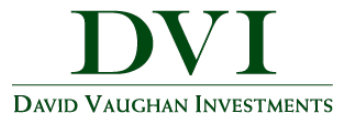

Note – Net worth is calculated by totaling your assets and liabilities. The change in net worth is impacted by account deposits and withdrawals. The % change listed is not actual investment performance.

| Cash<br>Credit Cards | \$9,416 ~<br>\$0 ~      | \$19,296,076 as of today<br>\$19,296,076 as of today<br>\$19,296,076 as of today<br>\$19,296,076 as of today | \$10,823,267 <sup>1</sup> as of today<br>+ \$34, -1 | Net Worth         |               |
|----------------------|-------------------------|----------------------------------------------------------------------------------------------------|-----------------------------------------------------|-------------------|---------------|
| Investments          | \$10,786,660 ~<br>\$0 ~ | Protection                                                                                                   |                                                     | \$19,296,07       | 6 as of today |
| Loans                | \$0 ~<br>\$8,500,000 ~  | Add your protection a                                                                                        | var processor eccessor.<br>Add Account              | <b>↓</b> \$70.747 | ▲ \$950.658   |
| Stock Options        | \$0 ¥                   |                                                                                                    |                                                     | this month        | year to date  |

2. Click Settings to set alerts, and update security & privacy settings.

| David Vaccinia Tavisticients Home Organize                                                                                    | Investments Vault Reports 🗹                                                                                                    | Help | Settings | Sign Out |
|----------------------------------------------------------------------------------------------------|----------------------------------------------------------------------------------------------------|------|----------|----------|
| Alerts Security                                                                                                    | rivacy                                                                                                    |      |          |          |
| Change Password                                                                                                    |                                                                                                    |      |          |          |
| Old Password:                                                                                                    |                                                                                                    |      |          |          |
| New Password:                                                                                                    |                                                                                                    |      |          |          |
| Verify Password:                                                                                                    |                                                                                                    |      |          |          |
|                                                                                                    | Save                                                                                                    |      |          |          |
| Two Factor Authentic<br>Enable two factor authentic<br>phone number to receive Si<br>factor authentication.<br>Primary Phone: | tion<br>tion to increase your security. Enter a primary<br>IS, and optionally a recovery phone number for two-<br>Standard Security<br>High Security |      |          |          |
| Recovery Phone:                                                                                                    | Save                                                                                                    |      |          |          |
| Change Security Que<br>Enter a new security question                                                                          | tion<br>and answer to help you if you forget your                                                                                                    |      |          |          |

DVI Client Portal Overview | Page 2

These training materials are intended solely for David Vaughan Investments Associates and clients and are not to be used by members of the general public.

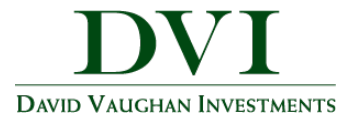

3. The **Organizer** is a place to connect outside accounts and view their data.

| Davido VALICINAN INVESTMENTS Home | Organizer Investments Vault Reports                                                        | ₽                                                                                               | Help Settings Sign Out |
|-----------------------------------|--------------------------------------------------------------------------------------------|-------------------------------------------------------------------------------------------------|------------------------|
| Accounts<br>Professional Co       | ntacts<br>John Smith<br>□ Add Phone<br>@ jeff@dviinc.com<br>₩ 3/1/1960<br>₩ Add Employment | Sally Smith         □ Add Phone         ② Add Email         월 5/1/1960         叠 Add Employment |                        |
| People                            |                                                                                            |                                                                                                 | Add Person -           |
| Property                          |                                                                                            |                                                                                                 | Add Property -         |

Note – Before you can add accounts to the organizer, you must already have online access to your accounts through your financial institution(s).

Steps 4-6 offer a quick reference on adding connections. For more information and detailed instructions, see our "<u>How to Connect Accounts</u>" guide.

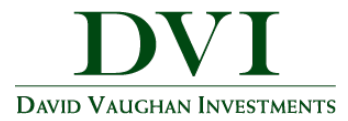

4. To add accounts to the **Organizer**, click **Accounts**.

| Deve Valcan Investments Home Organizer | Investments Vault Reports 🗹 |                  | Help Settings Sign Out |
|----------------------------------------|-----------------------------|------------------|------------------------|
| Accounts                               | John Smith                  | Sally Smith      |                        |
| Professional Contacts                  | Add Phone                   | Add Phone        |                        |
|                                        | @ jeff@dviinc.com           | @ Add Email      |                        |
|                                        | <u>₩</u> 3/1/1960           | <u></u> 5/1/1960 |                        |
|                                        | Add Employment              | 🚔 Add Employment |                        |
|                                        |                             |                  |                        |

5. Click the **Add** button to search for a specific institution.

| DAVID VALIGHAN INVESTMENTS Home  | Organizer Investments           | Vault Reports              |                    | Help | Settings | Sign Out  |
|----------------------------------|---------------------------------|----------------------------|--------------------|------|----------|-----------|
| Go back to Organizer<br>Accounts |                                 |                            |                    |      | (        | Add       |
| ① Other Accounts                 |                                 |                            |                    |      |          |           |
| Investment Account               | Taxable In                      | vestment                   | 05/11/2016 04:00PM |      | \$3      | 2,462,620 |
| <sup>†</sup> Taxable Investments | Taxable In                      | vestment                   | 08/28/2015 03:14PM |      | \$       | 5,000,000 |
| These items have been man        | nually added so their values wi | ll not be automatically up | dated.             |      |          |           |

6. Type in the name of the institution where you have accounts and click **Search**.

| DAVID VALIGHAN INVESTMENTS | Home               | Organizer | Investments                 | Vault                    | Reports                                         | Help | Settings | Sign Out |
|----------------------------|--------------------|-----------|-----------------------------|--------------------------|-------------------------------------------------|------|----------|----------|
| © Go back t<br>Add Ac      | o Account<br>Count | s<br>S    | Enter vo<br>example 'My Ban | <mark>ur instit</mark> u | ution's name or website address<br>//mybank.com | )    |          |          |

DVI Client Portal Overview | Page 4

These training materials are intended solely for David Vaughan Investments Associates and clients and are not to be used by members of the general public.

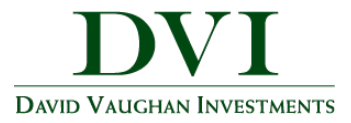

7. The **Investments** tab allows you to view up-to-date market information based on any connected investments.

| Datid Validhan Investments                                                                                                    | Home Organizer                                                                   | r Investments Vault                                                                                                    | Reports                                                       | 2                                                                                                    | He                                                                                                    | elp Settings                                                                                             | Sign Out                                                                                |
|----------------------------------------------------------------------------------------------------|----------------------------------------------------------------------------------|----------------------------------------------------------------------------------------------------|---------------------------------------------------------------|----------------------------------------------------------------------------------------------------|----------------------------------------------------------------------------------------------------|----------------------------------------------------------------------------------------------------|-----------------------------------------------------------------------------------------|
| Summary                                                                                                    | tion Transactio                                                                  | ins                                                                                                    |                                                               |                                                                                                    |                                                                                                    | F                                                                                                    | Research                                                                                |
| Accounts                                                                                                    |                                                                                  |                                                                                                    |                                                               |                                                                                                    |                                                                                                    |                                                                                                    |                                                                                         |
| 10                                                                                                    |                                                                                  | _                                                                                                    |                                                               |                                                                                                    | Balance History                                                                                                    |                                                                                                    |                                                                                         |
| Current Value:<br>Cash:<br><sup>2</sup> Holdings:                                                                                                    | \$8,953,566.5<br>\$38,888.0<br>\$8,914,678.5                                     | <b>9</b><br>10<br>59                                                                                                    | \$150                                                         | 4                                                                                                    |                                                                                                    |                                                                                                    |                                                                                         |
| <sup>2</sup> Today's change:                                                                                                    | +\$523.8                                                                         | 7 🕇 0.01%                                                                                                    |                                                               |                                                                                                    |                                                                                                    | /                                                                                                    |                                                                                         |
| ional) o chango                                                                                                    |                                                                                  |                                                                                                    | 351                                                           | м<br>                                                                                                    |                                                                                                    |                                                                                                    |                                                                                         |
| Cash, Margin, and Holding q<br>selow .<br>Account holdings reflect the l                                                                                                    | uantities reflect changes<br>last available prices as c                          | s through the Positions As Of date<br>of 11/04/2016 09:16AM <sup>2</sup> .                                                                                                    | Si<br>Si<br>Values<br>in which                                | 0 Sep '15 Nov '15<br>are based on the total<br>h histories are available                                                                                                    | of all account history values .                                                                                                    | 16 Jul 16 Sep                                                                                            | e 16 Nov 1                                                                              |
| Cash, Margin, and Holding q<br>elow .<br>Account holdings reflect the l                                                                                                    | uantities reflect changes<br>last available prices as c                          | s through the Positions As Of date<br>of 11/04/2016 09:16AM <sup>2</sup> .                                                                                                    | Si<br>S<br>Values<br>in which                                 | Gep '15 Nov'15<br>are based on the total<br>h histories are available                                                                                                    | of all account history values .                                                                                                    | 16 Jul '16 Sep<br>as of the last day of<br>Today'                                                        | each month                                                                              |
| Cash, Margin, and Holding quelow <sup>1</sup> .                                                                                                    | uantities reflect changes<br>last available prices as c                          | s through the Positions As Of date<br>of 11/04/2016 09:16AM <sup>2</sup> .<br>Positions As Of <sup>1</sup> ≎                                                                   | Si<br>Values<br>in whice<br>Cash ≎                            | M<br>Sep 15 Nov 15<br>are based on the total<br>h histories are available<br>Holdings <sup>2</sup> ≎                                                                           | i Jan '16 Mar '16 May '<br>of all account history values a<br>e.<br>Current Value ≎                                                                 | 16 Jul'16 Sep<br>as of the last day of<br>Today'<br>Value ≎                                              | o'16 Nov'1<br>each month<br>s Change <sup>2</sup><br>Pct ≎                              |
| Cash. Margin, and Holding q<br>pelow <sup>7</sup> .<br>Account holdings reflect the<br>Account •                                                                                                    | uantities reflect changes<br>last available prices as c<br>Account               | s through the Positions As Of date<br>of 11/04/2016 09:16AM <sup>2</sup> .<br>Positions As Of <sup>1</sup> ≎<br>11/03/2016 03:00PM                                             | Si<br>Values<br>in whice<br>Cash ≎                            | M<br>Sep '15 Nov '15<br>are based on the total<br>h histories are available<br>Holdings <sup>2</sup> ≎<br>\$2,757,400.00                                                       | Jan '16 Mar '16 May '<br>of all account history values<br>Current Value ≎<br>\$2,757,400.00                                                         | 16 Jul'16 Sep<br>as of the last day of<br>Today'<br>Value ≎<br>-\$\$,780.00                              | r'16 Nov'1<br>each month<br>s Change <sup>2</sup><br>Pct ≎<br>-0.21%                    |
| Cash, Margin, and Holding q<br>relow <sup>1</sup> .<br>Locount holdings reflect the l<br>Account A<br><sup>†</sup> Estate Client -NM- Farm<br>Estate Client IRA Rollove                                     | uantities reflect changes<br>last available prices as o<br>Account               | s through the Positions As Of date<br>of 11/04/2016 09:18AM <sup>2</sup> .<br>Positions As Of <sup>1</sup> ↓<br>11/03/2016 03:00PM<br>11/03/2016 03:00PM                       | Si<br>Values<br>in whice<br>Cash ≎<br>\$17,625.00             | M<br>Sep '15 Nov '15<br>are based on the total<br>h histories are available<br>Holdings <sup>2</sup> ≎<br>\$2,757,400.00<br>\$2,705,108.59                                     | G Jan '16 Mar '16 May '<br>of all account history values of<br>all account history values of<br>Current Value ≎<br>\$2,757,400.00<br>\$2,722,733.59 | 16 Jul '16 Sep<br>as of the last day of<br>Today'<br>Value ≎<br>-\$5,780.00<br>+\$5,390.05               | '16 Nov'1<br>each month<br>s Change <sup>2</sup><br>Pct ≎<br>-0.21%<br>0.20%            |
| Cash, Margin, and Holding q<br>below <sup>1</sup> .<br>Account Addings reflect the i<br>Account State Client -NM- Farm<br>Estate Client IRA Rollove<br>Estate Client Revocable                              | uantities reflect changes<br>last available prices as o<br>Account<br>r<br>Frust | s through the Positions As Of date<br>of 11/04/2016 09:16AM <sup>2</sup> .<br>Positions As Of <sup>1</sup> ↓<br>11/03/2016 03:00PM<br>11/03/2016 03:00PM<br>11/03/2016 03:00PM | Si Values<br>in which<br>Cash ≎<br>\$17,625.00<br>\$21,263.00 | M<br>Sep '15 Nov '15<br>are based on the total<br>h histories are available<br>Holdings <sup>2</sup> ≎<br>\$2,757,400.00<br>\$2,705,108.59<br>\$3,452,170.00                   | an '16 Mar '16 May '<br>of all account history values<br>                                                                                           | 16 Jul'16 Sep<br>as of the last day of<br>Today'<br>Value ≎<br>-\$\$,780.00<br>+\$\$,390.05<br>+\$913.82 | *16 Nov*1<br>each month<br>s Change <sup>2</sup><br>Pct ≎<br>-0.21%<br>0.20%<br>0.03%   |
| Cash, Margin, and Holding q<br>below <sup>1</sup> .<br>Account holdings reflect the l<br>Account<br>T Estate Client -NM- Farm<br>Estate Client IRA Rollove<br>Estate Client Revocable<br>Taxable Investment | uantities reflect changes<br>last available prices as o<br>Account<br>r<br>Frust | s through the Positions As Of data<br>of 11/04/2016 09:16AM <sup>2</sup> .<br>Positions As Of <sup>1</sup> ↓<br>11/03/2016 03:00PM<br>11/03/2016 03:00PM<br>09/27/2016 03:14PM | Cash ≎<br>\$17,625.00<br>\$21,263.00                          | M<br>Sep '15 Nov '15<br>are based on the total<br>h histories are available<br>Holdings <sup>2</sup> ≎<br>\$2,757,400.00<br>\$2,757,400.00<br>\$2,705,108.59<br>\$3,452,170.00 | Jan '16 Mar '16 May '<br>of all account history values<br>Current Value ≎<br>\$2,757,400.00<br>\$2,722,733.59<br>\$3,473,433.00<br>\$0.00           | 16 Jul '16 Sep<br>as of the last day of<br>Today'<br>Value ≎<br>-\$5,780.00<br>+\$5,390.05<br>+\$913.82  | 2°16 Nov '1<br>each month<br>s Change <sup>2</sup><br>Pct ≎<br>-0.21%<br>0.20%<br>0.03% |

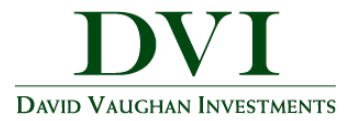

8. Click on the **Account Name** to see a holdings break down of a given account.

| Accounts                                                                                                    |                                                                                                    |                                                                                             |                                                                                               |                                                            |                                                      |                                                            |                                                            |                                       |
|----------------------------------------------------------------------------------------------------|----------------------------------------------------------------------------------------------------|---------------------------------------------------------------------------------------------|-----------------------------------------------------------------------------------------------|------------------------------------------------------------|------------------------------------------------------|------------------------------------------------------------|------------------------------------------------------------|---------------------------------------|
| <ul> <li>All Investments<br/>Estate Client IRA<br/>Estate Client -NM-<br/>Estate Client Revo<br/>Taxable Investmen</li> <li>*Today's change:</li> </ul>                       | Rollover<br>- Farm Account<br>ocable Trust<br>78.59<br>+\$523.87                                                                                     | 0.01%                                                                                       |                                                                                               |                                                            |                                                      |                                                            |                                                            |                                       |
| DAVID VALICHAN DAVISTANANTS                                                                                                    | Home Organizer I                                                                                                    | nvestments Vault Report                                                                     | ts 🔽                                                                                          |                                                            |                                                      | Help                                                       | Setting                                                    | s Sign Out                            |
| Summary Alloc                                                                                                    | ation Transactions                                                                                                    |                                                                                             |                                                                                               |                                                            |                                                      |                                                            |                                                            | Research                              |
| state Client IRA F                                                                                                    | Rollover                                                                                                    |                                                                                             |                                                                                               |                                                            |                                                      |                                                            |                                                            |                                       |
| state Client IRA F                                                                                                    | Rollover                                                                                                    |                                                                                             |                                                                                               |                                                            | Balance H                                            | listory                                                    |                                                            |                                       |
| Current Value:<br>Cash:<br><sup>2</sup> Holdings:<br><sup>2</sup> Today's change:                                                                                             | Rollover<br>\$2,722,733.59<br>\$17,625.00<br>\$2,705,108.59<br>+\$5,390.05                                                                           | ▲ 0.20%                                                                                     | 53M                                                                                           |                                                            | Balance H                                            | listory                                                    |                                                            |                                       |
| Current Value:<br>Cash:<br><sup>2</sup> Holdings:<br><sup>2</sup> Today's change:                                                                                             | Rollover<br>\$2,722,733.59<br>\$17,625.00<br>\$2,705,108.59<br>+\$5,390.05                                                                           | € 0.20%                                                                                     | \$3M<br>\$2.8M<br>\$2.6M                                                                      | 116<br>Jul                                                 | Balance H<br>Aug '16                                 | listory<br>Sep '16                                         | Oct '16                                                    | Nov '16                               |
| Current Value:<br>Cash:<br><sup>2</sup> Holdings:<br><sup>5</sup> Today's change:<br>sh, Margin, and Holding<br>prount holdings reflect the<br>price Now                      | Rollover<br>\$2,722,733.59<br>\$17,625.00<br>\$2,705,108.59<br>+\$5,390.05<br>quantities reflect changes throu<br>e last available prices as of 11/0 | <b>0.20%</b><br>Igh 11/03/2016 03:00PM <sup>1</sup> .<br>4/2016 09:16AM <sup>2</sup> .      | S3M<br>S2.8M<br>S2.6M<br>Jur<br>Values are base<br>in which histories                         | 116<br>Jul<br>d on the total<br>s are available            | Balance H<br>Aug '16<br>'16<br>of all account histor | listory<br>Sep '16<br>ry values as o                       | Oct '16<br>f the last day                                  | Nov '16<br>y of each month            |
| State Client IRA F<br>Current Value:<br>Cash:<br><sup>2</sup> Holdings:<br><sup>3</sup> Today's change:<br>sh, Margin, and Holding<br>sount holdings reflect the<br>price Now | Rollover<br>\$2,722,733.59<br>\$17,625.00<br>\$2,705,108.59<br>+\$5,390.05<br>quantities reflect changes throu<br>e last available prices as of 11/0 | 0.20%     11/03/2016 03:00PM <sup>1</sup> .     4/2016 09:16AM <sup>2</sup> .               | S3M<br>S2.8M<br>S2.6M<br>Jur<br>Values are base<br>in which histories                         | 116<br>Jul<br>d on the total<br>are available              | Balance H<br>Aug '16<br>'16<br>of all account histo  | listory<br>Sep 16<br>Today's                               | Oct '16<br>f the last day<br>Change <sup>2</sup>           | Nov '16<br>y of each month            |
| state Client IRA F<br>Current Value:<br>Cash:<br><sup>2</sup> Holdings:<br><sup>2</sup> Today's change:<br>sh, Margin, and Holding<br>count holdings reflect the<br>price Now | Rollover<br>\$2,722,733.59<br>\$17,625.00<br>\$2,705,108.59<br>+\$5,390.05                                                                           | ✿ 0.20%          gh 11/03/2016 03:00PM <sup>1</sup> .         4/2018 09:18AM <sup>2</sup> . | S3M<br>S2.8M<br>S2.6M<br>S2.6M<br>Jur<br>Values are base<br>in which histories<br>Quantity \$ | '16<br>Jul<br>d on the total<br>s are available<br>Price ≎ | Balance H<br>Aug '16<br>'16<br>of all account histor | listory<br>Sep '16<br>ry values as o<br>Today's<br>Value ≎ | Oct '16<br>f the last day<br>Change <sup>2</sup><br>Pct \$ | Nov '16<br>y of each month<br>Cost \$ |

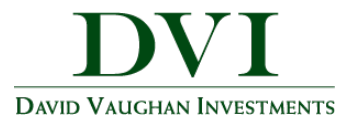

- 9. The Vault provides secure storage for valuable personal documents (wills, trusts, insurance documents, passports, etc.) in electronic format.
  - a. You can upload documents into the **My Documents** folder, a private folder which only you can access the contents.
  - b. You can upload documents into any of the other folders, allowing the Advisor to also view the contents.
  - c. DVI will upload your Quarterly Statements into the DVI Statements folder and your Summary of Management Fees Documents into the DVI Summary of Mgmt Fees folder every quarter.

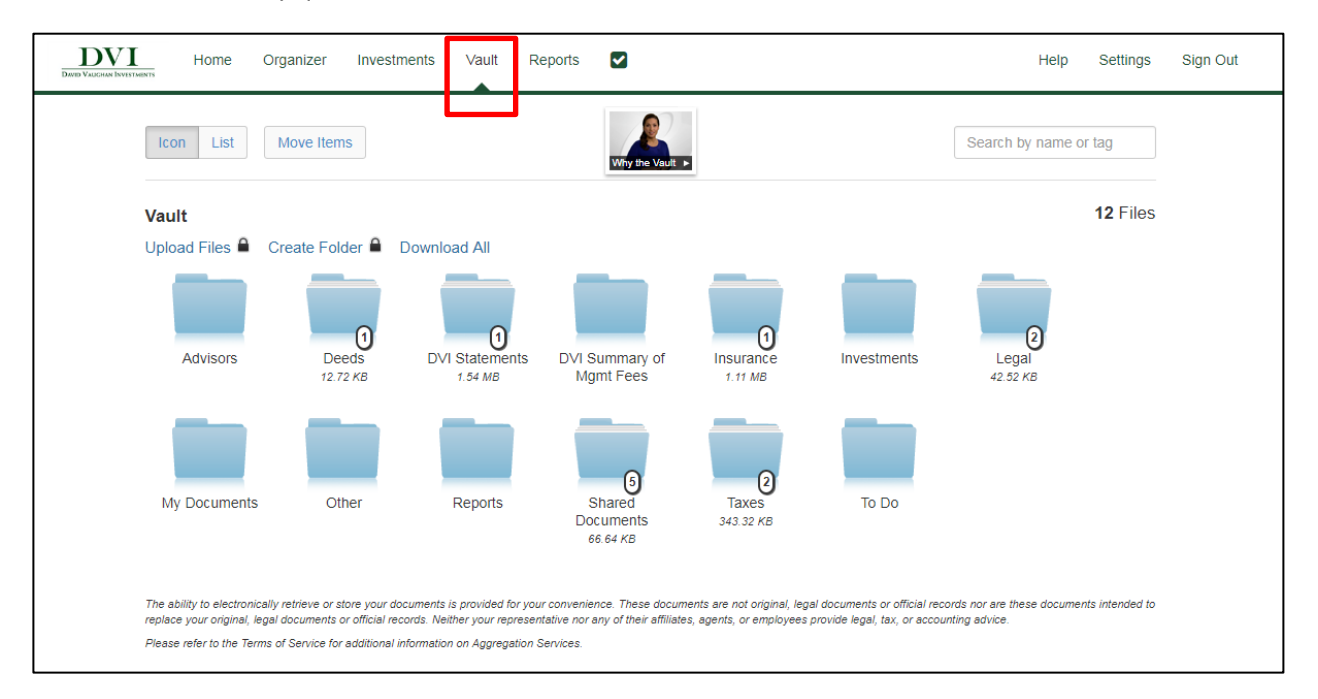

Note – The Vault allows storage files of the following types: aifc, aiff, aif, au, avi, bmp, doc, docx, gif, jpg, jpeg, mov, mp3, mpeg, mpg, pdf, png, ppt, pptx, ps, rtf, snd, swf, tax, tif, tiff, txt, wav, wma, wmv, wps, xls, xlsx, and xml.

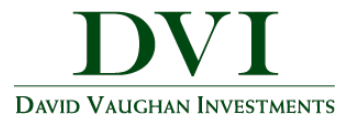

10. The **Reports** tab provides a series of statements about your financial situation. To view a report, simply choose from the drop down list located under Report Selection.

| DAVED VALICHAN INVESTIG | Home Organizer                                                            | Investments V | ault Reports |                 |                   |                     | Help Settings               | Sign Out |
|-------------------------|---------------------------------------------------------------------------|---------------|--------------|-----------------|-------------------|---------------------|-----------------------------|----------|
|                         | Report Selection Net Worth Statement -                                    | r             |              |                 |                   |                     | Favorites                   |          |
|                         | Web Print<br>Net Worth Statement<br>Prepared for John and Sally Sm        | ith           |              |                 |                   |                     |                             | -        |
|                         | ASSETS:                                                                   | John          | Sally Jo     | oint Total      | LIABILITIES:      | John                | Sally J                     | <u>.</u> |
|                         | NON-QUALIFIED ASSETS:<br>Cash Equivalents:<br>Online Savings              |               | \$9,         | 416 \$9,416     | TOTAL LIABILITIES | \$0<br>\$11,134,140 | \$0<br>\$4,250,000 \$3,911, | -        |
|                         | Estate Client -NM- Farm<br>Account                                        |               | \$3,902,     | 520 \$3,902,520 |                   |                     |                             |          |
|                         | Estate Client Revocable Trust                                             | \$3,808,834   |              | \$3,808,834     |                   |                     |                             |          |
|                         | Taxable Investment                                                        |               |              |                 |                   |                     |                             |          |
|                         | Total: Non-Qualified Assets                                               | \$3,808,834   | \$3,911,     | \$7,720,770     |                   |                     |                             |          |
|                         | RETIREMENT ASSETS:<br>Qualified Retirement:<br>Estate Client IRA Rollover | \$3,075,306   |              | \$3,075,306     |                   |                     |                             |          |
|                         | Total: Retirement Assets                                                  | \$3,075,306   |              | \$3,075,306     |                   |                     |                             |          |
|                         |                                                                           | \$C 004 440   | 62.044       | 20. 640 700 070 |                   |                     |                             |          |

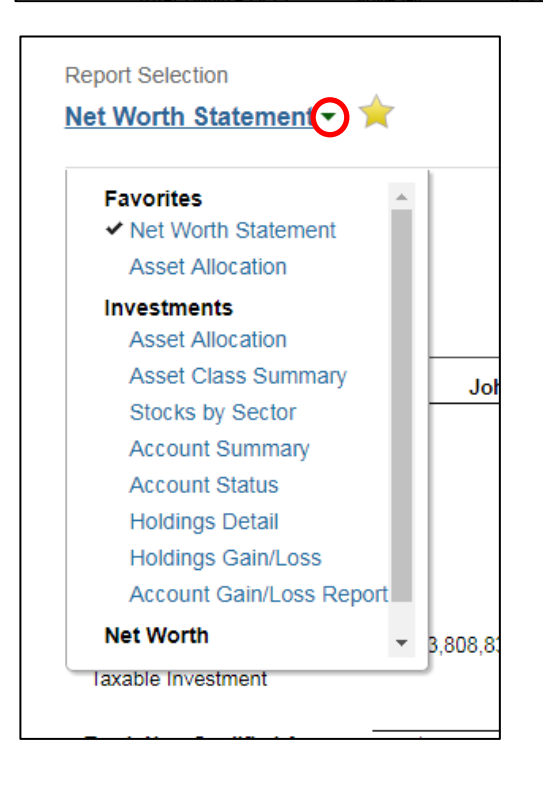